Pokud se po změně certifikátu pokusíte přihlásit k síti eduroam, tak budete vyzvání ke schválení nového certifikátu. Doporučujeme zobrazit si podrobnosti certifikátu, zkontrolovat kryptografický otisk serveru a až pak "Pokračovat".

| 000 | Ověřit certifikát<br>Ověřování totožnosti v síti "eduroam"<br>Před ověřením totožnosti na serveru "radius.ujep.cz" byste měli přezkoumat<br>certifikát serveru a ujistit se, že je pro tuto síť vhodný. |                     |                                                                                |
|-----|----------------------------------------------------------------------------------------------------|---------------------|--------------------------------------------------------------------------------|
|     |                                                                                                    |                     |                                                                                |
|     |                                                                                                    |                     | Chcete-li si certifikát prohlédnout, klikněte na tlačítko Zobrazit certifikát. |
|     | (7)                                                                                                    | Zobrazit certifikát | Zrušit Pokračovat                                                              |

Pokud jste zvolily "Pokračovat", vyplňte přihlašovací údaje do systému a potvrďte "Aktualizovat nastavení"

| Provádíte z<br>důvěryhod<br>povolit, zad | měny v nastaveních<br>nosti certifikátů. Chcete-li tuto akci<br>lejte své heslo. |
|------------------------------------------|----------------------------------------------------------------------------------|
| Jméno:                                   | uživatelské jméno do stanice                                                     |
| Heslo:                                   |                                                                                  |

Pro kontrolu certifkátu si rozklikněte "Podrobnosti"

|             |                                       | Ověřit certifikát                                                                                                    |  |  |
|-------------|---------------------------------------|----------------------------------------------------------------------------------------------------|--|--|
|             | Ověřování totožnosti v síti "eduroam" |                                                                                                    |  |  |
| 0           | Před ověřením<br>certifikát server    | Před ověřením totožnosti na serveru "radius.ujep.cz" byste měli přezkouma<br>certifikát serveru a ujistit se, že je pro tuto síť vhodný. |  |  |
| -           | Chcete-li si cer                      | tifikát prohlédnout, klikněte na tlačítko Zobrazit certifikát.                                                                           |  |  |
| Vždv důvě   | řovat certifikátu "                   | radius.uiep.cz"                                                                                                    |  |  |
| O Univerz   | tita Jana Evangelis                   | ty Purkyne v Usti nad Labem CA                                                                                                    |  |  |
| - 10 ra     | dius.ujep.cz                          |                                                                                                    |  |  |
|             |                                       |                                                                                                    |  |  |
|             | radius uien                           | 0                                                                                                    |  |  |
| Certificate | Vydavatel: Uni                        | verzita Jana Evangelisty Purkyne v Listi nad Labern CA                                                                                   |  |  |
| Chanderd O  | Platnost vvprš                        | í: Saturday, May 27, 2028 11:16:12 Central European                                                                                      |  |  |
|             | Summer Time                           |                                                                                                    |  |  |
|             | O Tento certif                        | ikát byl podepsán nedůvěryhodným vydavatelem                                                                                             |  |  |
| Důvěřov     | at                                    |                                                                                                    |  |  |
| Podrobr     | osti                                  |                                                                                                    |  |  |
|             | Název subjektu                        |                                                                                                    |  |  |
|             | Země                                  | cz                                                                                                    |  |  |
|             | Stát/krai                             | Czech Republic                                                                                                    |  |  |
|             | Lokalita                              | Usti nad Labem                                                                                                    |  |  |
|             | Organizace                            | Univerzita Jana Evangelisty Purkyne v Usti nad Labern                                                                                    |  |  |
| Jedn        | otka organizace                       | Centrum Informatiky                                                                                                    |  |  |
|             | Obecný název                          | radius.ujep.cz                                                                                                    |  |  |
|             | Jméno                                 | UJEP                                                                                                    |  |  |
| N           | ázev vydavatele                       |                                                                                                    |  |  |
| Země        |                                       | CZ                                                                                                    |  |  |
|             | Stát/kraj                             | Czech Republic                                                                                                    |  |  |
|             | Lokalita                              | Usti nad Labem                                                                                                    |  |  |
|             | Organizace                            | Univerzita Jana Evangelisty Purkyne v Usti nad Labem                                                                                     |  |  |
| Jedn        | otka organizace                       | Centrum Informatiky                                                                                                    |  |  |
|             | Obecný název                          | Univerzita Jana Evangelisty Purkyne v Usti nad Labern CA                                                                                 |  |  |
|             | Jméno                                 | UJEP                                                                                                    |  |  |
|             | matterif advaca                       | cition winn cr                                                                                                    |  |  |

## Zkontrolujte klíč SHA1 zda souhlasí

| ) <b>O</b>                                                            | Ověřit certifikát                                                                                          |
|-----------------------------------------------------------------------|----------------------------------------------------------------------------------------------------|
| Ověřování to                                                          | tožnosti v síti "eduroam"                                                                                  |
| Před ověřením t<br>certifikát server                                  | totožnosti na serveru "radius.ujep.cz" byste měli přezkouma<br>ru a ujistit se, že je pro tuto síť vhodný. |
| Chcete-li si cer                                                      | tifikát prohlédnout, klikněte na tlačítko Zobrazit certifikát.                                             |
| /ždy důvěřovat certifikátu "                                          | radius.ujep.cz"                                                                                            |
| <ul> <li>Univerzita Jana Evangelis</li> <li>radius uien cz</li> </ul> | ty Purkyne v Usti nad Labem CA                                                                             |
|                                                                       |                                                                                                    |
| ID KILCE                                                              | DO 24 1A 48 00 30 18 30 41 41 11 A3 C3 48 EC 82 CC                                                         |
| Název adresáře                                                        |                                                                                                    |
| Země                                                                  | cz                                                                                                    |
| Stát/kraj                                                             | Czech Republic                                                                                             |
| Lokalita                                                              | Usti nad Labem                                                                                             |
| Organizace                                                            | Univerzita Jana Evangelisty Purkyne v Usti nad Labem                                                       |
| Jednotka organizace                                                   | Centrum Informatiky                                                                                        |
| Obecný název                                                          | Univerzita Jana Evangelisty Purkyne v Usti nad Labem CA                                                    |
| Jméno                                                                 | UJEP                                                                                                    |
| E-mailová adresa                                                      | sit@rt.ujep.cz                                                                                             |
| Sériové číslo                                                         | 00 EF 65 92 1E 0F BE AB 81                                                                                 |
| Rozšíření                                                             | Alternativní název subjektu (2.5.29.17)                                                                    |
| Kritické                                                              | NE                                                                                                    |
| Název DNS                                                             | radius.ujep.cz                                                                                             |
| Rozšíření                                                             | Typ certifikátu Netscape (2.16.840.1.113730.1.1)                                                           |
| Kritické                                                              | NE                                                                                                    |
| Typ certifikátu                                                       | SSL server                                                                                                 |
| Rozšíření                                                             | Komentář certifikátu Netscape (2.16.840.1.113730.1.13)                                                     |
| Kritické                                                              | NE                                                                                                    |
| Data                                                                  | Easy-RSA Generated Server Certificate                                                                      |
| Otisky                                                                |                                                                                                    |
| SHA1                                                                  | 7A 4F E3 10 42 FC 28 4E AB C2 D0 21 4E BF 7E 5A B4<br>03 86 0B                                             |
|                                                                       |                                                                                                    |